## **Emergency Medical I.D. Card Printing Instructions**

1. After entering your medical information, **Click** the blue "**Print ID Card**" button. A print window will open. Make sure Landscape is selected for Layout and then Click Print.

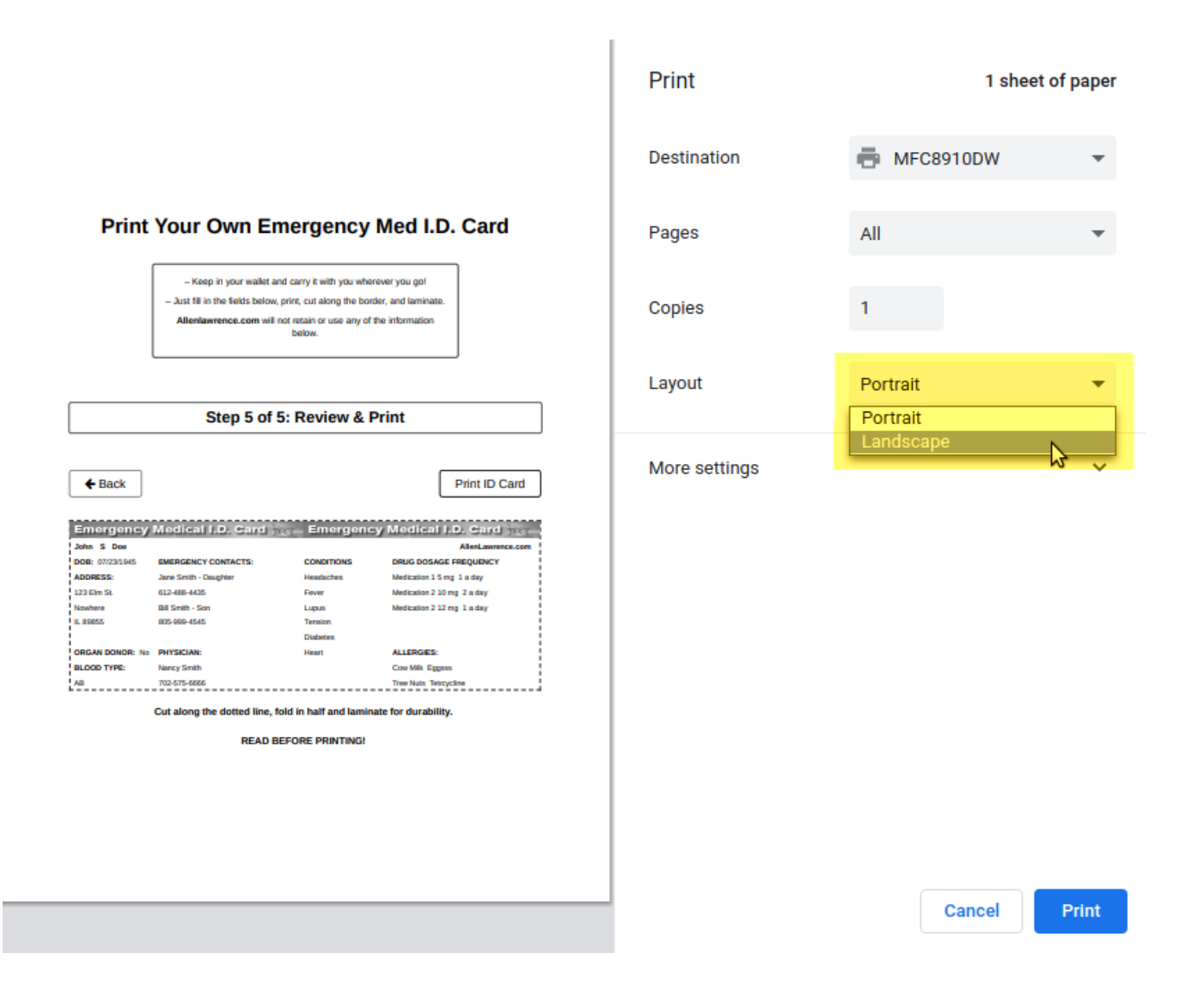

2. If the printed / trimmed Medical ID card size does not fit your wallet, **Click** "More Settings" to expand the menu.

|                                                                                                  | Print Your Owr                                                                                                    | Emergency                                                                                             | rgency Med I.D.                                                                                                    |  | Print         | 1 sheet   | of paper |
|--------------------------------------------------------------------------------------------------|----------------------------------------------------------------------------------------------------|----------------------------------------------------------------------------------------------------|----------------------------------------------------------------------------------------------------|--|---------------|-----------|----------|
|                                                                                                  | - Keep in your wallet<br>- Just fill in the fields                                                                                                    | Card<br>rt and carry it with you wherever yo<br>is below, print, cut along the border<br>laminate.    | you gai<br>and                                                                                                    |  | Destination   | HFC8910DW | Ŧ        |
|                                                                                                  | Stop 5 of                                                                                                    | exaces with non-track or use any of the<br>information below.                                         |                                                                                                    |  | Pages         | All       | *        |
|                                                                                                  | € Back                                                                                                    | 5: Review & Prin                                                                                      | Print ID Cand                                                                                                    |  | Copies        | 1         |          |
|                                                                                                  |                                                                                                    |                                                                                                    |                                                                                                    |  | Layout        | Landscape | Ŧ        |
|                                                                                                  |                                                                                                    |                                                                                                    |                                                                                                    |  | More settings |           | ₹7 ،     |
| Emergency<br>John 5 Dee<br>DOB: 0723185<br>ADDRES:<br>123 Elle 5.<br>Neuhere<br>BLOD TYPE:<br>Ad | MEGLICAL F.P. Clurd )<br>EMERCENCY CONTACTS:<br>Jane Smith - Daughan<br>Ed-468-405<br>Bill Smith - Son<br>BIS 5008-4845<br>PHYSICIAN:<br>Nacry Smith<br>Too 2578-4866<br>Cut along the dotted line, for<br>READ BI | CONSTRAINS<br>Headaches<br>Headaches<br>Front<br>Lupus<br>Tention<br>Didates<br>Heart<br>Hart<br>Hart | y Modical FP2, Cond<br>Restaurence con<br>DRUC DOSAGE FREQUENCY<br>Medication 15 mg 1 mday<br>Medication 2 12 mg 1 mday<br>Medication 2 12 mg 1 mday<br>Medication 2 12 mg 1 mday<br>Medication 2 12 mg 1 mday<br>Medication 2 12 mg 1 mday<br>Medication 2 12 mg 1 mday<br>Medication 2 12 mg 1 mday<br>Medication 2 12 mg 1 mday<br>Medication 2 12 mg 1 mday<br>Medication 2 12 mg 1 mday<br>Medication 2 mg 2 mg 2 mg 2 mg 2 mg 2 mg 2 mg 2 m |  |               |           |          |
|                                                                                                  |                                                                                                    |                                                                                                    |                                                                                                    |  |               | Cancel    | Print    |

3. Set the "Scale" setting to "Custom."

|                                                                                                    | Print           | 1 sheet of paper                         |
|----------------------------------------------------------------------------------------------------|-----------------|------------------------------------------|
| Print Your Own Emergency Med I.D.<br>Card                                                                                                    | Layout          | Landscape 👻                              |
| - Keep in your wallet and carry it with you wherever you gol     - Just fill in the fields below, print, cut along the border, and laminate.                                                                                                    | More settings   | ^                                        |
| Allenlawrence.com will not retain or use any of the<br>information below.                                                                                                    | Paper size      | A4 👻                                     |
| Step 5 of 5: Review & Print                                                                                                    | Pages per shee  | et 1 💌                                   |
| Back Print ID Card                                                                                                    | Margins         | Default 👻                                |
| Emergency Medical J.D. Card Tech Emergency Medical J.D. Card Tech<br>John 5 Des AllerLawrencom<br>Des 0723145 EMERGENCY CONTACTS: CONDITIONS DEUG DOSAGE FREQUENCY                                                                                                    | Scale           | Default 👻                                |
| ADDBERS:         Jane Sonth - Dowgher         Headachea         Medication 1.5 mg 1 a day           1212 Ein S1         612-488-4825         Fever         Medication 2.10 mg 2 a day           Nabahree         Bill Smith - Son         Lipux         Medication 2.12 mg 1 a day           N. 88855         B05-499-4545         Tension           Diabetes         Diabetes         Diabetes | Two-sided       | Default<br>Custom<br>Print on both sides |
| BLOOD TYPE: Nancy Smith Cour Vills Eggsm All T02-2175-6626 Thee Main Tetreycleme Cut along the dotted line, fold in half and laminate for durability.                                                                                                    | Options         | Headers and footers                      |
| READ BEFORE PRINTING!                                                                                                    |                 | Background graphics                      |
|                                                                                                    | Print using sys | tem dialog (Ctrl+Shift+P)                |
|                                                                                                    | •               | Cancel Print                             |

4. To reduce the size of your printed Medical ID card, **enter** a number less than 100. To increase the printed size, **enter** a number greater than 100. In the example below, we have reduced the size of the printed to 85% of normal.

I

|                                                                                                    |                                                                                                    | Print           | 1 sheet of paper    |       |
|----------------------------------------------------------------------------------------------------|----------------------------------------------------------------------------------------------------|-----------------|---------------------|-------|
|                                                                                                    |                                                                                                    | Layout          | Landscape           | •     |
| Print Your Own Emergency Med I.D. Card                                                                                                    |                                                                                                    | More settings   |                     | ^     |
| - Just fill in the fields below, prin<br>Allenlawrence.com will not r                                                                                                    | t, cut along the border, and laminate.<br>etain or use any of the information<br>selow.                                                          | Paper size      | A4                  | •     |
| Step 5 of 5:                                                                                                    | Review & Print                                                                                                    | Pages per sheet | 1                   | •     |
| <b>€</b> Back                                                                                                    | Print ID Card                                                                                                    | Margins         | Default             | -     |
| Ennorphyn Medical J.2. Chrif Iwee         Enn           Jank 8 Dar         Harris Marken Conterts         Conte           Dole 1023165         Harris Marken Conterts         Conte           122 Ein 6.         412-488-405         Fear           Nature         Hill Sont-Sont         Lapot           122 Ein 6.         612-488-405         Fear           Nature         Hill Sont-Sont         Lapot           4.8855         50-498-465         Eindere           OKEAN CONCE To         PHYSICAN         Hart           4.8         702-575-686         Hart | TORICY MEDICAL TO CATELY  Alter Annuesses  Annuesses  Annuesses  Annuesses  Annuesses  Annuesses  Annuesses  Convint Region  Teste Na Terrycline | Scale           | Custom              | T     |
| Cut along the dotted line, fold in half a<br>READ BEFORE PR                                                                                                    | nd laminate for durability.<br>NTING1                                                                                                    | Two-sided       | Print on both sides | 3     |
|                                                                                                    |                                                                                                    | Options         | Headers and foote   | ers   |
|                                                                                                    |                                                                                                    |                 | Background graph    | ics   |
|                                                                                                    |                                                                                                    | _               | Cancel              | Print |

## 5. Click Print.

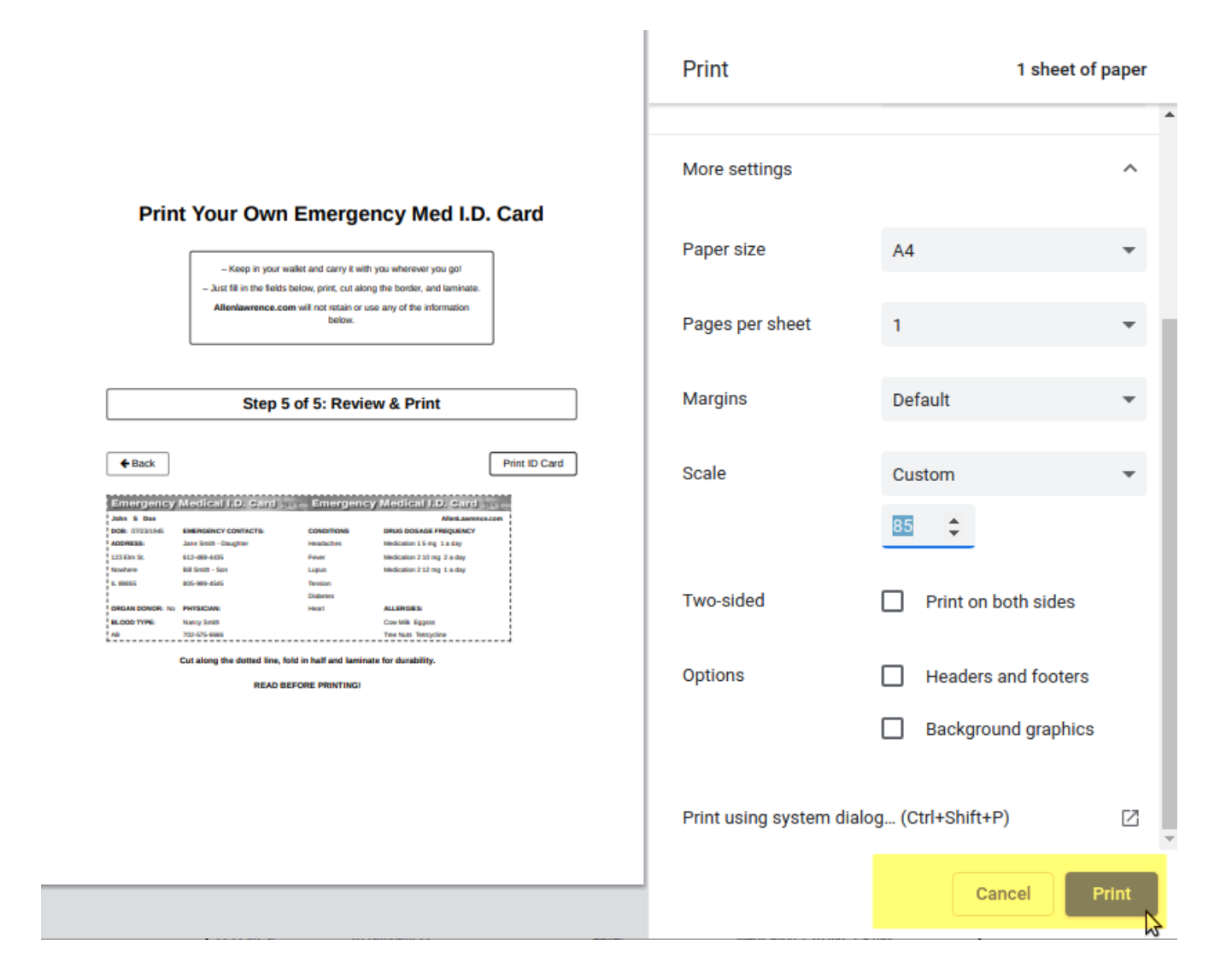

**Note:** If further adjustments are necessary, perform **Steps 2-4** until you achieve the correct printout size. The Chrome browser is recommended for printing your Medical ID card.